# GEO CRM アップデート情報

12月19日リリース GEOCRM.com for PC ver.1.4.9

#### 機能強化内容詳細PDF

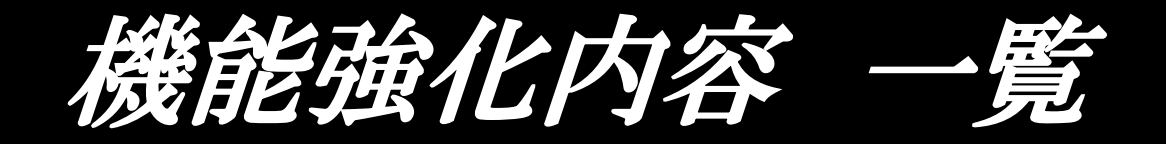

- ver1.4.9
- ・「SSO設定」を追加
- User権限のユーザーに対する閲覧制限設定を追加

## 1.「SSO設定」を追加

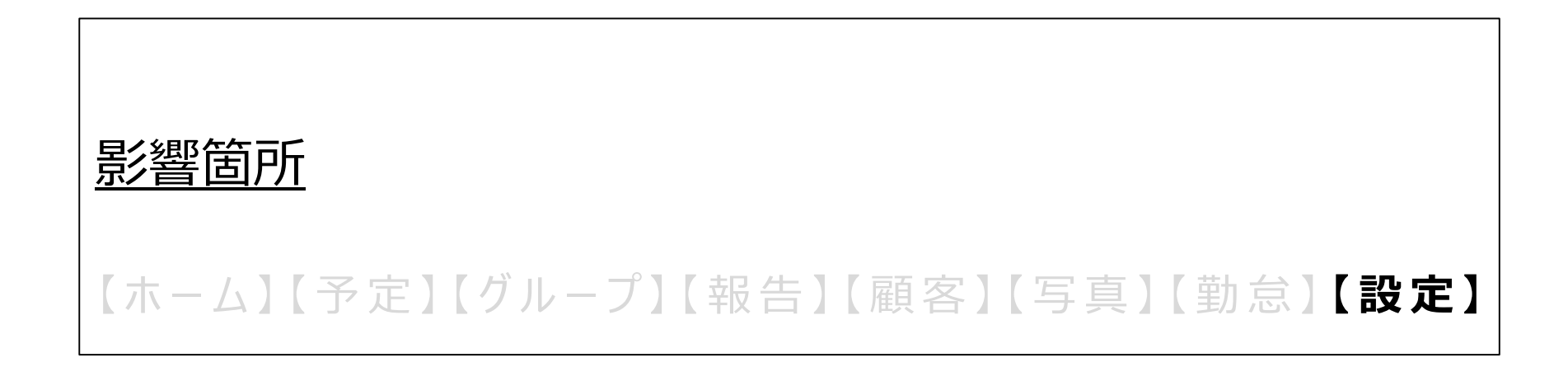

### SSO設定(SAML設定)ができます。

■SSO(SAML方式)の概念図

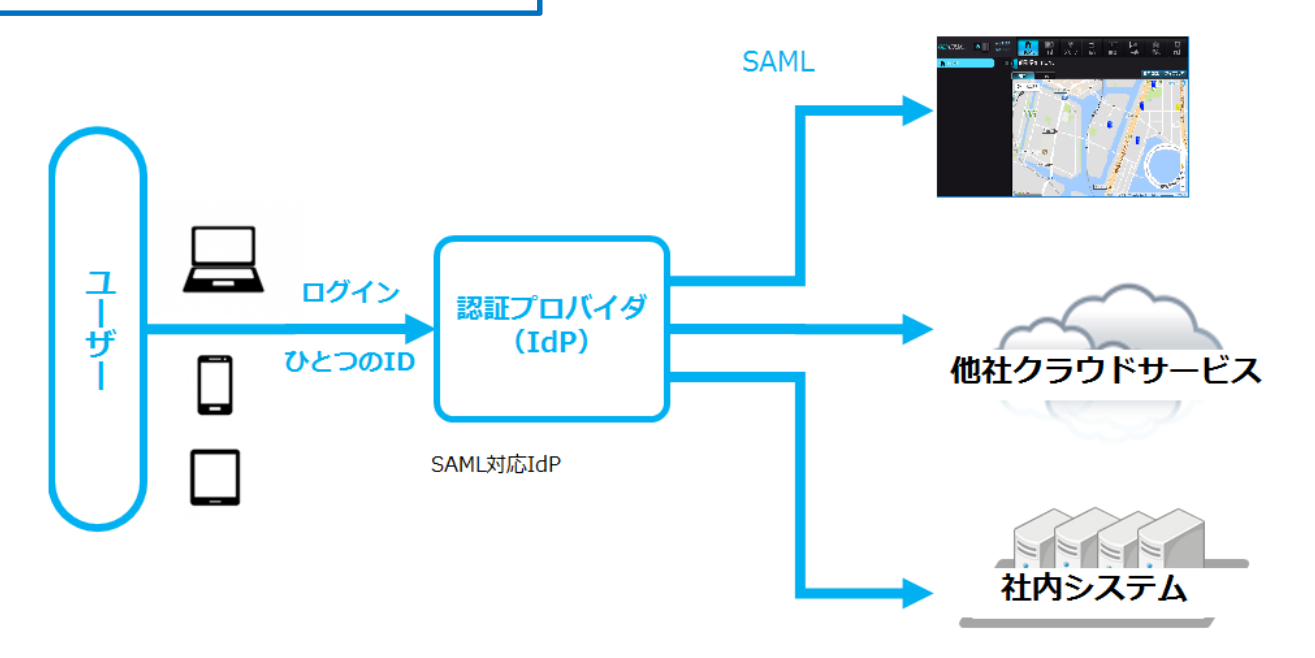

※ 画像は開発中のものです。実際とは異なる可能性があります。

- ・SSO : 「Single Sign On」の略称で、1回の認証で複数の異なるアプリケーション・システムの利用を可能にする仕組み です。
- SAML: 「Security Assertion Markup Language」の略称で、異なる認証情報を連携するための、XMLベースの 標準仕様・ルールです。
- ・IdP:「Identity Provider」の略称で、ユーザーがSSOを使用して他のWEBサイトにアクセス、ログイン認証できるように する信頼済みプロバイダです。
- ・SP:「Service Provider」の略称で、WEBサービスを提供する事業者です。

#### SSO設定(SAML設定)ができます。

| 「SAML設定」画面            |                     |                                                                                                    |  |  |  |  |  |  |  |  |  |  |  |  |
|-----------------------|---------------------|----------------------------------------------------------------------------------------------------|--|--|--|--|--|--|--|--|--|--|--|--|
| GEO CRM.com           | ۵ IN 17:57<br>OUT:  | 合     証     役     目     注目     ご     同       HOME     予定     グループ     報告     顧客     写真     勤怠     読定 |  |  |  |  |  |  |  |  |  |  |  |  |
| 🔅 設定 💼 🕐 前園 清治 SAML設定 |                     |                                                                                                    |  |  |  |  |  |  |  |  |  |  |  |  |
| 管理者設定                 |                     | 基本服务 表示政定 化                                                                                          |  |  |  |  |  |  |  |  |  |  |  |  |
| ユーザー管理                |                     |                                                                                                    |  |  |  |  |  |  |  |  |  |  |  |  |
| ユーザーインポート             | 利用設定                |                                                                                                    |  |  |  |  |  |  |  |  |  |  |  |  |
| 企業グループ管理              | 通常ログイン許可<br>設定      |                                                                                                    |  |  |  |  |  |  |  |  |  |  |  |  |
| 企業グループインポート           | SAML利用時のURL         | zone1.geocrm.com?saml2=_hoge1クリップボードへコピー                                                             |  |  |  |  |  |  |  |  |  |  |  |  |
| 顧客企業                  | 識別子のフォーマ            | urm:oasis:names:tc:SAML:1.1:nameid-format:unspecified                                                |  |  |  |  |  |  |  |  |  |  |  |  |
| 顧客インポート               | ット                  |                                                                                                    |  |  |  |  |  |  |  |  |  |  |  |  |
| アクション・表示色管理           | IDプロバイダーロ<br>ヴィンURI | https://sateraito-apps-sso3.appsport.com/a/ksj.co.jp/sso/login/Smaple02 接続確認                         |  |  |  |  |  |  |  |  |  |  |  |  |
| 企業位置登録                | 10プロバイダーロ           | https://sateraito.apps.sso3.appsport.com/a//si.co.in/sso//ogin/Smaple03                              |  |  |  |  |  |  |  |  |  |  |  |  |
| カスタム項目設定              | グアウトURL             |                                                                                                    |  |  |  |  |  |  |  |  |  |  |  |  |
| 地図表示色設定               | IDプロバイダー証           |                                                                                                    |  |  |  |  |  |  |  |  |  |  |  |  |
| ブラウザからの報告位置設定(管理者)    | 明書 設定は、次回ログイン時より    |                                                                                                    |  |  |  |  |  |  |  |  |  |  |  |  |
| SAML設定                | 保存 and le           |                                                                                                    |  |  |  |  |  |  |  |  |  |  |  |  |
| アクセス制限設定              |                     |                                                                                                    |  |  |  |  |  |  |  |  |  |  |  |  |

※画像は開発中のものです。実際とは異なる可能性があります。

「SAML設定」画面より、SSO設定ができます。

#### SSO設定(SAML設定)ができます。

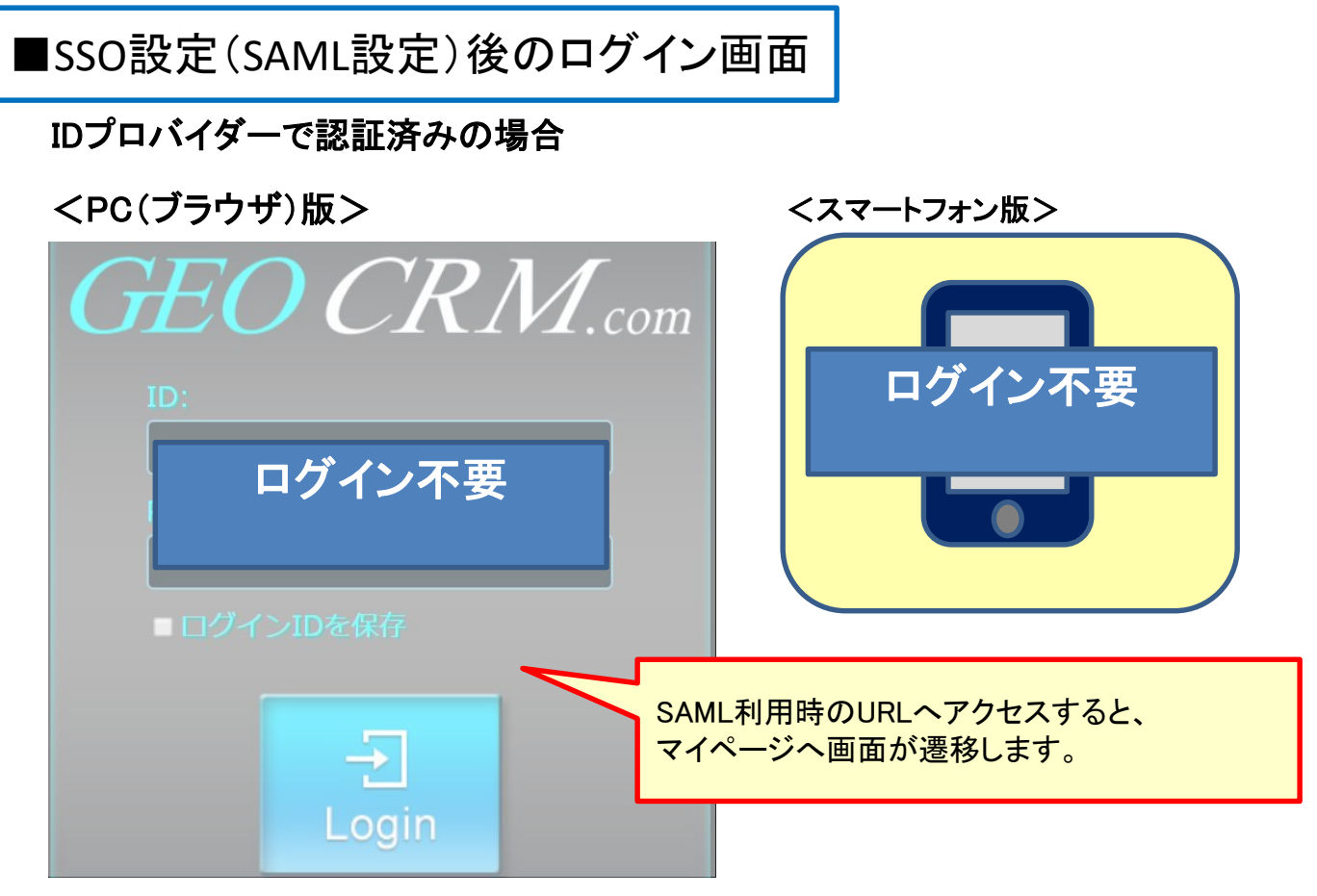

※ 画像は開発中のものです。実際とは異なる可能性があります。

GEOCRM.comのログイン操作をせずに、マイページへ画面が遷移します。

### 2. User権限のユーザに対する 閲覧制限設定を追加

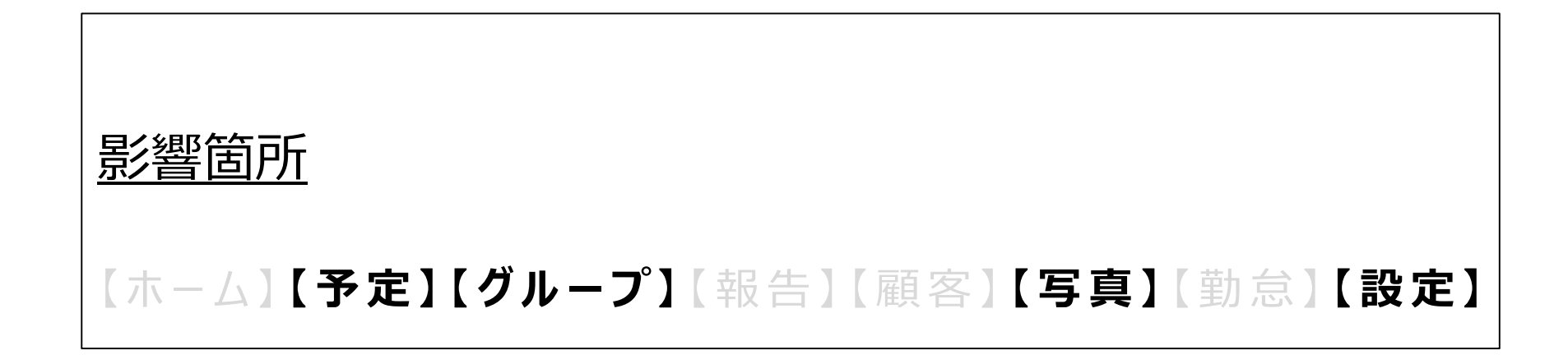

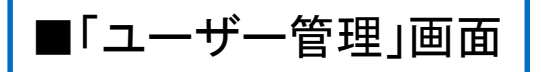

| GEO CRM.com                                                                                                    |                                  |                          |    |     |        | 17:57<br>-: H | 价<br>IOME    | <ul> <li>予定</li> <li>グループ</li> </ul> | 日 [1]<br>報告 顧客 : | 2000 月<br>2月 単 | ず<br>意定        |  |  |
|----------------------------------------------------------------------------------------------------|----------------------------------|--------------------------|----|-----|--------|---------------|--------------|--------------------------------------|------------------|----------------|----------------|--|--|
| ☆ 設定     前園 清治 ユーザー管理 - 一覧     「     「     」     「     」     「     」     」     「     」     」     」     」     」     」     」     」     」     」     」     」     」     」     」     」     」     」     」     」     」     」     」     」     」     」     」     」     」     」     」     」     」     」     」     」     」     」     」     」     」     」     」     」     」     」     」     」     」     」     」     」     」     」     」     」     」     」     」     」     」     」     」     」     」     」     」     」     」     」     」     」     」     」     」     」     」     」     」     」     」     」     」     」     」     」     」     」     」     」     」     」     」     」     」     」     」     」     」     」     」     」     」     」     」     」     」     」     」     」     」     」     」     」     」     」     」     」     」     」     」     」     」     」     」     」     」     」     」     」     」     」     」     」     」     」     」     」     」     」     」     」     」     」     」     」     」     」     」     」     」     」     」     」     」     」     」     」     」     」     」     」     」     」     」     」     」     」     」     」     」     」     」     」     」     」     」     」     」     」     」     」     」     」     」     」     」     」     」     」     」     」     」     」     」     」     」     」     」     」     』     」     』     」     』     」     』     』     』     』     』     』     』     』     』     』      』     』     』     』     』     』     』     』     』     』     』     』      』     』     』     』     』      』     』     』      』     』     』      』     』     』     』     』      』     』     』     』     』     』     』     』     』     』     』     』     』     』     』     』     』     』     』     』     』     』     』     』      』     』     』     』     』     』     』     』     』     』     』     』     』     』     』     』     』      』     』     』     』     』     』     』     』     』     』     』     』      』     』     』     』     』     』      』     』     』     』     』     』     』     』     』     』     』      』      』      』      』      』     』      』      』 |                                  |                          |    |     |        |               |              |                                      |                  |                |                |  |  |
| 個人設定                                                                                                    |                                  |                          |    |     |        |               |              |                                      |                  |                |                |  |  |
| パスワード変更                                                                                                    | Uuid                             | メールアドレス                  | 姓  | 名   | ミドルネーム | ロール           | 7.33         | ブラウザからの報告書                           | 可グループ閲覧制限        |                | 1FJ3X          |  |  |
| 個人初期位置登録                                                                                                    |                                  |                          |    |     |        |               | ON           | ON OFF                               | ON OFF           |                | ON<br>に<br>変更す |  |  |
| 個人写真登録                                                                                                    | a8e17f84657b4d168b306b7187ef7d50 | support_test01@ksj.co.jp | 前園 | 清治  |        | Manager       |              | ON O                                 |                  | 間覧             | ると、閲覧制         |  |  |
| 個人タイムゾーン登録                                                                                                    | fc0c940c40b746c39ef24a502efa64b1 | support_test02@ksj.co.jp | 高宮 | ひろ  |        | Manager       |              | OFF                                  |                  | 間壁             | 限が設定さ          |  |  |
| HOME設定                                                                                                    | 48f4db6cddec48ba85383d3e20b20aec | support test03@ksi.co.jp | 井上 | 陽菜  |        | User          |              | ON                                   | ON               | 間覧             | れます。           |  |  |
| 顧客担当一括設定                                                                                                    |                                  |                          |    |     |        |               |              | OFF                                  | OFF              | pages          | sett mith      |  |  |
| インポートステータス                                                                                                    | be792e9255f843e0ab800d60366b9126 | support_test04@ksj.co.jp | 溝端 | 止人  |        | User          |              |                                      |                  | IRI 52         |                |  |  |
| エクスポートステータス                                                                                                    | 92e7c558ad0d4d4a8e5a662e9d95c629 | support_test05@ksj.co.jp | 片上 | 悠   |        | User          |              | OFF                                  | OFF              | 間覧             | 編集 削除          |  |  |
| ブラウザからの報告位置設定                                                                                                    | 4b3b82e138b24ab880e9298d48752914 | support_test06@ksj.co.jp | 上岡 | かよ子 |        | User          | $\mathbf{O}$ | OFF                                  | OFF              | 閲覧             | 編集 削除          |  |  |
| 管理者設定                                                                                                    | 723994343b394984b7950b2f589cce16 | support_test07@ksj.co.jp | 竹谷 | 貴志子 |        | User          |              | OFF                                  | OFF              | 間覧             | 編集削除           |  |  |
| ユーザー管理                                                                                                    |                                  |                          |    |     |        |               |              |                                      | 作成               |                |                |  |  |
| ユーザーインボート                                                                                                    |                                  |                          |    |     |        |               |              |                                      |                  |                |                |  |  |

※ 画像は開発中のものです。実際とは異なる可能性があります。

Manager権限のユーザーは、User権限のユーザーごとに「グループ閲覧制限」を設定できます。

「グループ閲覧制限」のデフォルト値はOFFとなっております。また、設定値は「予定」「グループ」「写真」「HOME設定」の各 画面に影響します。

「グループ閲覧制限」をONにした場合、Myグループ機能は利用不可となり、各画面のユーザー一覧に表示される内容は、 所属する企業グループのユーザーのみとなります。

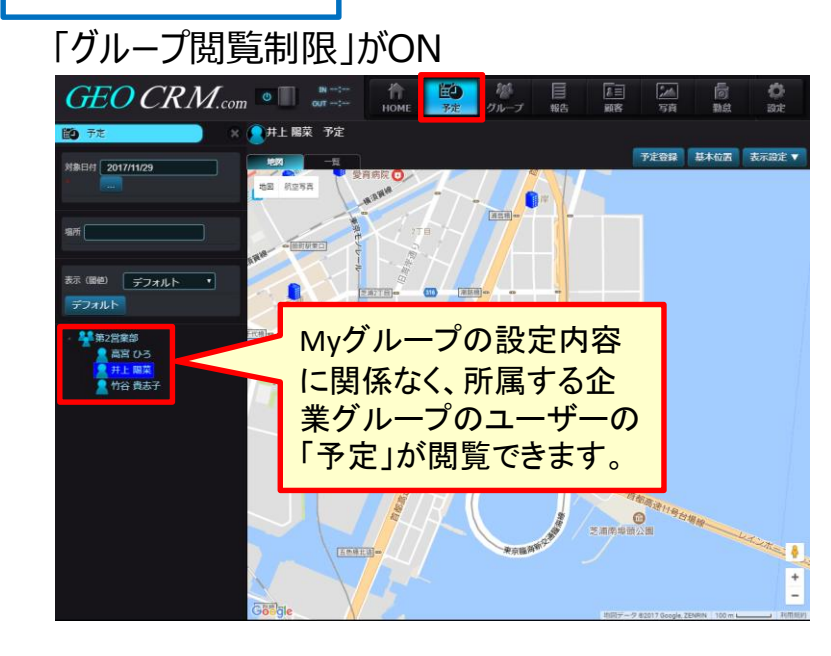

■「予定」画面

#### 「グループ閲覧制限」がOFF

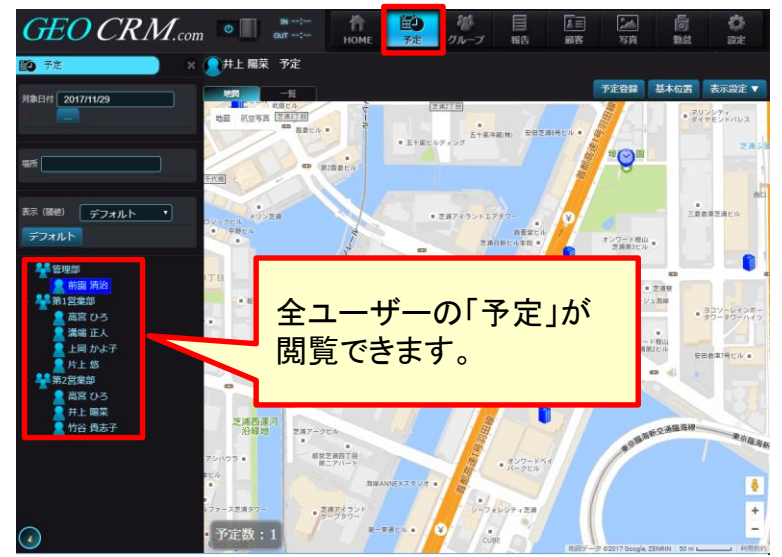

※ 画像は開発中のものです。実際とは異なる可能性があります。

User権限のユーザーは、「グループ閲覧制限」の設定値により以下のように動作します。

・ON :所属する企業グループのユーザーの「予定」が閲覧できます。

・OFF:全ユーザーの「予定」が閲覧できます。

Manager権限のユーザーは、全グループが表示され、全ユーザーの「予定」が閲覧できます。

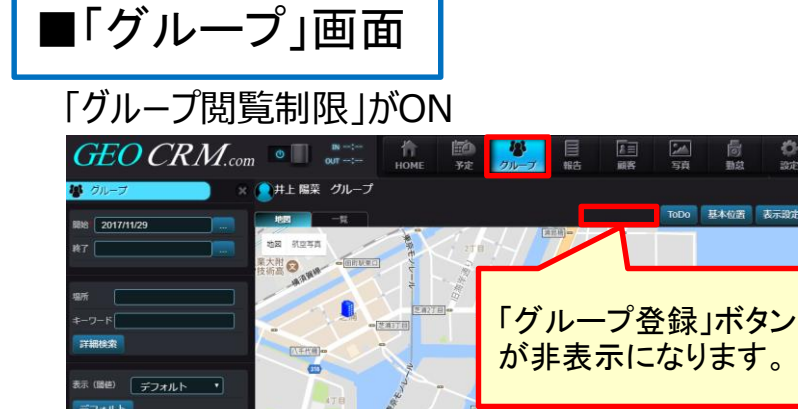

Myグループの設定内容

に関係なく、所属する企

「報告」が閲覧できます。

業グループのユーザーの

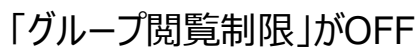

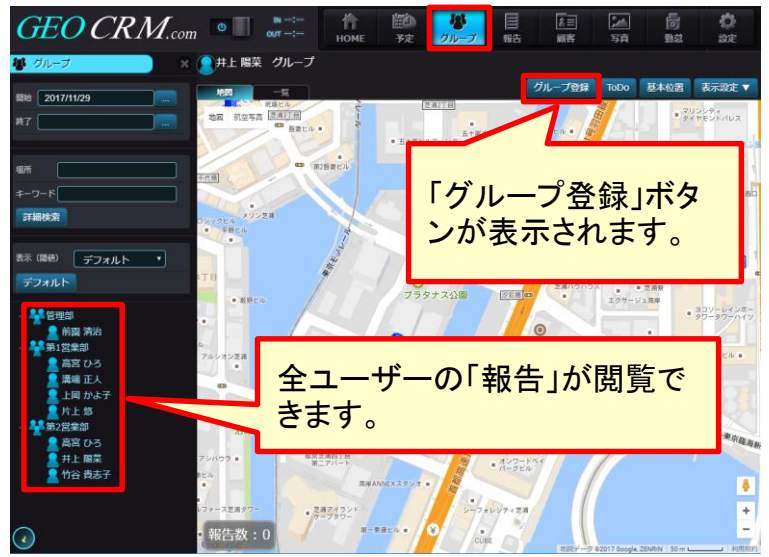

※ 画像は開発中のものです。実際とは異なる可能性があります。

User権限のユーザーは、「グループ閲覧制限」の設定値により以下のように動作します。

・ON :所属する企業グループのユーザーの「報告」が閲覧できます。また、「グループ登録」ボタンが非表示となります。 ・OFF : 全ユーザーの「報告」が閲覧できます。また、「グループ登録」ボタンが表示され、Myグループの作成ができます。 Manager権限のユーザーは、全ユーザーの「報告」が閲覧できます。また、「グループ登録」ボタンが表示され、Myグループの

作成ができます。

🎽 第2営業部 🙎 高宮 ひろ

2 竹谷 貴志子

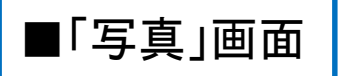

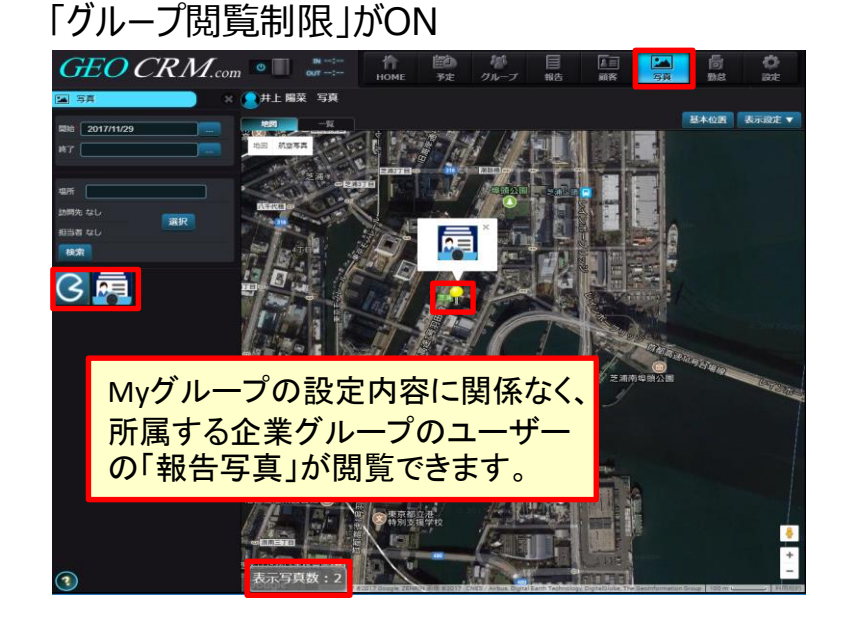

#### 「グループ閲覧制限」がOFF

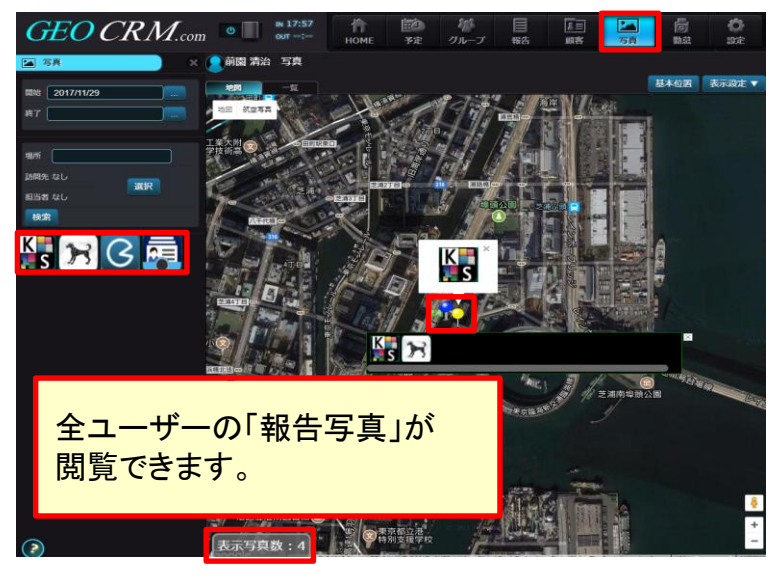

※ 画像は開発中のものです。実際とは異なる可能性があります。

User権限のユーザーは、「グループ閲覧制限」の設定値により以下のように動作します。

・ON :所属する企業グループのユーザーの「報告写真」が閲覧できます。

・OFF:全ユーザーの「報告写真」が閲覧できます。

Manager権限のユーザーは、全グループが表示され、全ユーザーの「報告写真」が閲覧できます。

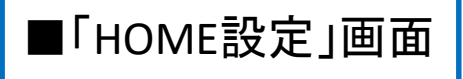

「グループ閲覧制限 」がON

#### GEO CRM.com GEO CRM.con O <u>名</u>三 顧客 三頭 三頭 同勤意 **〇** 設定 🔵 井上 陽菜 HOME設定 ₿ 設定 🔵 井上 陽菜 HOME設定 個人設定 個人設定 HOMEで表示するグループ 選択なし 🔻 保存 Myグループの設 (フロード参加 HOMEで表示するグループ 選択なし 🔹 全企業グループ パスワード変更 第2営業部 网人初期位需要制 定内容に関係なく、 管理部 個人初期位置登録 から選択できま 第1営業部 個人写真登録 第2営業部 所属する企業グ 個人写直登録 す。 個人タイムソーン登録 個人タイムゾーン登録 ループからのみ選 HOME設定 **百**客担当一括設定 択できます。 顧客担当一括設定 ラウザからの報告位置設定 ラウザからの報告位置設定

「グループ閲覧制限」がOFF

※ 画像は開発中のものです。実際とは異なる可能性があります。

User権限のユーザーは、「グループ閲覧制限」の設定値により以下のように動作します。 ・ON :「HOMEで表示するグループ」は、所属する企業グループからのみ選択できます。 ・OFF :「HOMEで表示するグループ」は、全企業グループから選択できます。 Manager権限のユーザーは、全企業グループから選択できます。